## 【スマホでの装飾の仕方】

記事が見やすくなる、見出しやクイックタグ。 劇的に見やすく、そして分かりやすくなるので、上手に使うことが大事ですよね。

その使い方ですが、ひろきんさんのクイックタグのレクチャー動画はこちら↓ https://youtu.be/d1pktKTEIGo

このように、

1. 文字を選択

2. やりたい装飾のボタンをポチッ

とやれば、あっという間に見やすい記事の出来上がりです。必要な知識は一切いりません。 フィーリングのみで出来ます(笑)

このやり方は、パソコンだと問題なくできます。パソコンで記事作成されている方は、この 動画を見るだけでOK。後の文章はすっ飛ばして頂いて大丈夫です(笑)

問題は、スマホで記事作成されている方なんです。スマホだと、ちょっとやり方を変えない とうまく文字の装飾ができません…。

## スクロールできない不具合発生

スマホで、動画のように文字選択→装飾、とやろうとすると、なぜだかスクロールできなく なる、という不具合が発生しています。

動画で見るとこんな感じです↓ https://youtu.be/Pw9CSU2-Roo

このように、文字を選択すると、それより上にも下にもスクロールできなくなるという、超 超超めんどくさい問題が起こっております。

即刻ワードプレスさんに改善して頂きたいんですが、私がこの不具合に直面してから早2.3 ヶ月経ちました。まったく改善する気配がありません。

「Wi-Fiの調子が悪いとうまくできなくなるので、一旦Wi-Fiの電源を切ってみる。」 「スマホ内の不要なファイルを削除する。」

というアドバイスを頂いてやってみましたが、私のiPhoneではだめでした…。ありとあらゆる検索エンジンを使ってやってみても効果なし。

でも、もしかしたらWi-Fiの接続のせいで調子が悪くなっている場合もあるかもしれません。もしこの不具合が出た方は、一度この方法試してみてくださいね。

それでも、私のように何をやってもだめという方は、恐らくワードプレス側の問題なので、 自分ではどうすることもできません。

これは困った。これでは記事作成ができない!ということで、今回この不具合への対処法を まとめてみたので、参考にしてもらえたら嬉しいです。

# HTMLモードを使う

このスクロールできなくなる症状というのは、ビジュアルモードでのみ起こります。

ワードプレスは、

- ビジュアルモード
- テキストモード

の2種類の方法で記事を書くことができます。

ビジュアルモードとは、実際にサイトにアップされた時と同じように表示されるので、出来 上がりのイメージが湧きやすく、とっても書きやすいモードです。

そして、もうひとつ。 テキストモードとは、自分でHTMLタグを駆使して記事を書くモードです。

この使い分けは、編集画面の上の方にある、ここでできます。

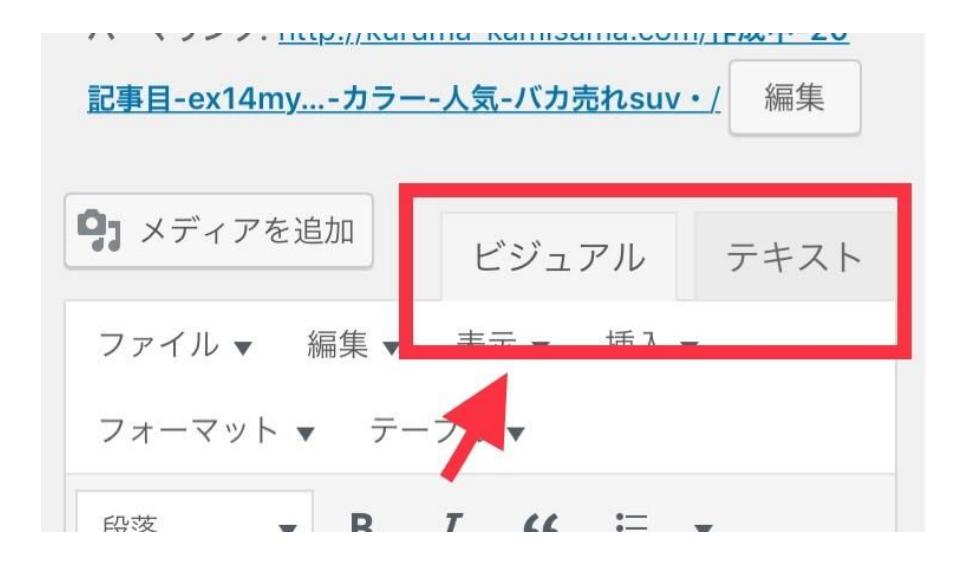

この2つのモードですが、スマホで文字を装飾する場合、使うのはテキストモードです。

と、いうことは。自分でHTMLタグを使わなければならんのです。これがぶっちゃけ、結構 めんどくさいんですよね…。 でも、やり方さえ分かってしまえば簡単にできます!特に知識も技術もいりません!普通のや り方と同じく、フィーリングのみです(笑)

# 装飾の仕方

では、HTMLを使って装飾する方法です。

- 1. まずは、ビジュアルモードで文章を書く。
- 2. テキストモードに切り替える。
- 3. 装飾したい文章を探し出して、そこにタグを入力する。

これだけです。あら、簡単!

と言っても、肝心なのはそのタグですよね。なんて入力したらいいのか分からない!という 方のために、車の神様で使うタグたちを貼っておきます。

## 【見出し】

<h2>(見出しの文章)</h2>

※hの後の数字の部分は、使いたい見出しの数字を入れます。見出し2なら<h2>、見出し3な ら<h3>。

#### 【オレンジ下線】

<span style="border-bottom: 2px solid #f60;">(下線を引きたい文章) </span>

## 【太字】

<strong>(黒色の太字にしたい文章) </strong>

## 【オレンジ太字】

<strong><span style="color: #f60;">(オレンジ色の太字にしたい文章) </span></strong>

#### 【ピンクマーカー】

<span style="background-color:#ffc6d1;">(マーカーを付けたい文章)</span>

#### 【関連記事】

[kanren2 postid="x,x"]

## 【ピンクボックス】

[box class="pink\_box" title="ラベル名"] (テキスト) [/box]

## 【引用タグ】

<blockquote><span style="-webkit-tap-highlight-color: rgba(0, 0, 0, 0);">(引用した文章)</span></blockquote>

ざっとこんな感じでしょうか。

でも、これをいちいち入力したり、ここからコピペしたりするのは超絶めんどくさい!

ということで、私はiPhoneのユーザー辞書に登録してしまっています。これで、面倒な装飾の手間が少しだけ省かれますよ。

だが、しかし。

辞書を呼び出す時に、いちいち「ピンクマーカー」などと入力するのは正直手間です。さっ さと出てこんかい!っていう気持ちになっちゃうんですよね(笑)

そんな時におすすめの方法が、ユーザー辞書に登録する時、「よみ」の部分を自分が分かり やすく略したもので登録しておくことです。

例えば、ピンクマーカーだったら『ぴま』。ピンクボックスなら『ぴぼ』など。

私は2文字打つのさえも面倒くさいので、1文字で登録してます(笑)オレンジ太字は 『お』、オレンジ下線なら『か』です。参考にして頂ければ(笑)

## 不具合からの脱出方法

これは私のやり方なので、参考程度に。

画像や文章などを引用してきた時、引用先のURLを貼り付けますよね。

そのURLを、ここでも同じものを使いたいんだけど~、っていう時、いちいちリンクを作るのはかなりの手間です。

かと言って、テキストモードで見てコピペしようとしても、どれがなんのURLなのかちょっ と分からん…。

ビジュアルモードでコピペできたら一発で済むし、めちゃくちゃ簡単なのになぁ。でも、ス マホだと文字選択したらスクロールできなくなるし…。

という場面に出くわした時の対処法です。

私は、ビジュアルモードでコピーしたい文章を選択してコピーしちゃいます。当然不具合が 発生してスクロールできなくなるんですが、ここでページ更新してしまうんです。

iPhoneで言ったら、これをタップ。

| 📲 docomo 🗢 | 16:40         | 6 🕑 🕈 🏵 43 | 3% 🔳 ) |
|------------|---------------|------------|--------|
| ≡ ku       | ıruma-kamisam | a.com      | ¢      |
|            | +             |            |        |
| 投稿の編集      | 新規追加          |            |        |

そうすると、またスクロールできるようになります。

でも、記事を書いてまだ下書き保存してなかった分は?それは消えちゃって、また書き直しになるんじゃ…。と心配になると思います。

でも、ワードプレスのサイトで書いていると、自動でバックアップを取ってくれるようで す。ページ更新しても自分が書いた文章はそのまま残っていることが多いんですよ。

もし、1、2行くらい書いた文章が消えている場合、一番上までスクロールしてみてください。このようなメッセージが表示されていると思います。

| 投稿の編集 新規追加                                                                                                    |   |
|----------------------------------------------------------------------------------------------------|---|
| ブラウザー内のこの投稿の下書きが以下のバージョ<br>ンと異なっているようです。<br>バックアップから復元<br>現在のエディターの内容を最新のバックアップで置<br>き換えます。エディターの「取り消し」を使用して<br>元の内容に戻したり、「やり直し」を使用して再度<br>バックアップに置き換えることができます。 | ٢ |

作出中 20日本日 2011/7

この「バックアップから復元」というところをタップすると、自分が書いた文章がちゃんと 戻ってきますよ。

稀にこの表示がされない時がありますが、それでも消えてしまうのは1、2行程度です。また打ち直すことになったとしても、時間はまったくかからないと思います。

# アプリを使うとき

ワードプレスにはアプリもありますよね。スマホで書くなら、サイト開くよりアプリで書いた方が書きやすそう!と、私も最初はそう思ってアプリで書いてみたことがありました。

でも、アプリだとクイックタグが使えないし、文字の色も変更できないんですよ。おまけに、見出し2の上に付けたはずの改行が、サイトの方で見ると消されてなくなってるんです。

うーわ、めんどくさつ!ってなってから、私はそれからずっとサイトで記事作成してます。

なので、アプリのことはそれ以上知ろうともしなかったので、もしかしたら対処法があるの かもしれませんが…。

ただ、アプリでもテキストモードにできるので、アプリで記事作成されている方も、装飾は このタグを使った方法が使えると思います。

# 要は、慣れです(笑)

動画の通りにできないの?しかもタグ使わなきゃいけないとか、めっちゃ面倒くさい~。って思いますよね。やってみるとすごくやりづらいかとも思います。私もそうでした。

でも、やってるうちにこっちの方が簡単かも!って思うようになりました。思えば、ビジュアルモードで装飾するのも面倒くさかったんですよ...。

装飾したい文字選択して、一番上に戻ってやりたい装飾のボタンタップして、また一番下ま でスクロールして文字入力して…の繰り返しなんですけど、このスクロールがとてつもなく 面倒くさかった(笑)

それが今は1文字だけ打てば装飾できちゃいます。その文章を探すのにちょっと苦労します し、出来上がりを頭の中でイメージしながらの作業にはなってしまいますが…。

でも、慣れちゃえばどうってことないです!プレビューで確認しながらやれば、普通に問題 なくできますよ。それでは、お互い良い記事作り頑張りましょう!